# Hvordan installere ant

Dag Langmyhr dag@ifi.uio.no

15. juli 2022

# **Programmet ant**

**ant** er et meget nyttig hjelpeprogram når man skal kompilere et større Java-program med mange filer.

# 1 Installere ant under MacOX

Programmet ant fungerer helt fint på en Mac-maskin.

# 1.1 Oppgrader Java

Før du installerer ant, må du sannsynligvis oppgradere Java til siste versjon.<sup>1</sup> Dette gjør du ved å gå til nettsiden til Oracle Java https://docs.oracle.com/en/java/javase/, velge «Latest Release», så «Download the JDK», deretter «JDK Download» og der finner du «MacOS Installer».

## **1.2 Programmet Homebrew**

Før man installerer ant, bør man installere **Homebrew**, et svært nyttig hjelpeprogram når man skal installere nye programmer på en Mac.

Sjekk først om programmet allerede finnes på maskinen din. Start et kommandovindu $^2$ og gi kommandoen

brew

Hvis maskinen svarer

-bash: brew: command not found

må du installere programmet.

Åpne i så fall et kommandovindu og utfør så denne kommandoen:

/bin/bash -c "\$(curl -fsSL https://raw.githubusercontent.com/Homebrew/install/HEAD/install.sh)"

(Du trenger administratorprivilegier for å kunne gjøre dette.)

Vær tålmodig; dette tar flere minutter, og underveis kan det se ut som ingenting skjer.

<sup>&</sup>lt;sup>1</sup>Grunnen til at du bør oppgradere Java er at Homebrew installerer sin egen Java-kompilator og den vil være av siste versjon; det er denne ant vil bruke. Hvis Homebrew-versjonen er nyere enn standardversjonen på maskinen din, får du melding om *UnsupportedClassVersionError* når du skal kjøre programmer kompilert med ant.

<sup>&</sup>lt;sup>2</sup>På en Mac kan man starte et kommandovindu ved å klikke på Launchpad ⇒ Annet ⇒ Terminal.

# 1.3 Installer ant

Med Homebrew installert er det trivielt å installere ant: bare gi denne kommandoen i et kommandovindu:

brew install ant

# 2 Installere ant under Windows 10

ant fungerer helt fint på en Windows 10-maskin, men installasjonen er litt mer manuell enn man er vant til fra andre programmer.

## 2.1 Sjekk Java-installasjonen

Aller først bør du sjekke om Java er installert på maskinen og av en rimelig fersk versjon; Java 1.8 eller nyere er helt fint.

Hvis du må oppgradere eller installere Java, går du til nettsiden https: //www.oracle.com/java/technologies/javase-jdk18-downloads.html.<sup>3</sup> laster du ned «Windows x64 Installer» og kjører den.

### 2.2 Installer ant

- 1. Lag først en mappe på maskinen din der du kan legge egeninstallerte programmer, for eksempel C:\MineProgrammer.
- 2. Så må du laste ned en ZIP-fil med ant-programmet fra https://apache.uib.no/ ant/binaries/apache-ant-1.10.12-bin.zip.
- 3. Finn den nedlastede filen (som sannsynligvis ligger i mappen Nedlastinger), klikk på den og velg «Verktøy for komprimert mappe» og deretter «Pakk ut alle». Angi at filene skal pakkes ut i mappen du akkurat laget (i punkt 1).

#### 2.3 Oppdater miljøvariablene

For å kunne bruke ant må du fortelle systemet at programmet finnes, og dette gjøres ved å endre de såkalte *systemmiljøvariablene*.

Finn frem disse variablene ved å skrive «Rediger systemmiljøvariabler» i søkefeltet (feltet nederst til venstre med et forstørrelsesglass). Klikk på svaret. (Da må du ha administrasjonsprivilegier.) Velg så «Miljøvariabler» nederst til høyre i vinduet.

#### 2.3.1 Legg inn JAVA\_HOME

I «Systemvariabler» (den nederste av de to listene) kan du se om du har definert JAVA\_HOME og om definisjonen er riktig.

Hvis den finnes men er gal, klikk på «Rediger...» og angi riktig mappe.

Hvis definisjonen mangler, velger du «Ny...» og legger til JAVA\_HOME som skal angi mappen der den nyeste Java-kompilatoren ligger; sannsynligvis er dette C:\Programfiler\Java\jdk-18.0.1.1.<sup>4</sup>

<sup>&</sup>lt;sup>3</sup>Det er varslet at Java vil bli oppdatert til versjon 19 i september 2022.

<sup>&</sup>lt;sup>4</sup>Legg merke til at du skal angi mappen jdk-*nn.n.n*; du skal *ikke* angi bin-mappen.

### 2.3.2 Legg inn ANT\_HOME

Etterpå skal du legge inn ANT\_HOME blant systemvariablene. Velg «Ny...» og legg innn at ANT\_HOME skal referere mappen der ant ble pakket ut (se avsnitt 2.2), for eksempel C:\MineProgrammer\apache-ant-1.10.12.

#### 2.3.3 Oppdater Path

Til sist må du angi for systemet hvor programmet ant ligger. Klikk på systemvariabelen **Path** og velg først «Rediger...» og så «Ny».

Nederst i listen over mapper kan du legge til en ny linje med

#### %ANT\_HOME%\bin

og så kan du klikke «OK».

Og det skulle være alt. Neste gang du starter et kommandovindu, skal kommandoen ant være der.